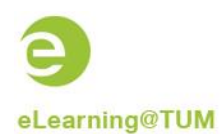

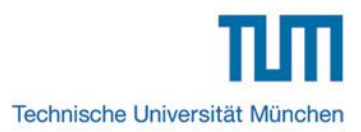

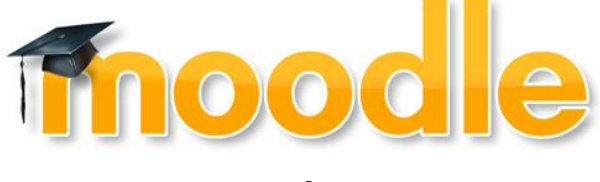

## Kurzanleitung

# Zuordnung eines Moodle-Kurses in TUMonline

| 🥘 Lehrveranstaltungskategorien zuordnen - Kategorienelemente wählen - TUMonline - Technische Universität München - M 📼 💷 🛲                                       |                                       |                              |                   |  |  |
|----------------------------------------------------------------------------------------------------|---------------------------------------|------------------------------|-------------------|--|--|
| Datei Bearbeiten Ansicht Chronik L                                                                                                    | esezeichen Extras <u>H</u> ilfe       |                              |                   |  |  |
| https://campus.tum.de/tumonline/L                                                                                                    | V_KATEGORIEN.editLVKatElemente?pStpSp | oNr=950057052&pStpLVKatGrpNr | =1                |  |  |
| 0000001655 11W 2SWS VO Demo-                                                                                                    | LV für TUMonline-Moodle-Schnittstelle | 1                            | Hilfe 🔊 TUMonline |  |  |
| Lehrveranstaltungskatego                                                                                                    | orien zuordnen - Kategorienele        | mente wählen                 |                   |  |  |
| Speichern & Weiter                                                                                                    | Speichern & Schliessen                | Abbrechen                    |                   |  |  |
| Kategoriengruppe: eLearning                                                                                                    |                                       |                              |                   |  |  |
| Element                                                                                                    |                                       | -                            |                   |  |  |
| Neuen Moodle-Kurs im aktue                                                                                                    | llen Semester bereitstellen           |                              |                   |  |  |
| Neuen Moodle-Kurs MIT GRU                                                                                                    | JPPEN im akt. Sem. bereitstellen      |                              |                   |  |  |
| C KEINEN Moodle-Kurs im akt.                                                                                                    | Sem. bereitstellen                    |                              |                   |  |  |
|                                                                                                    |                                       |                              |                   |  |  |
| Speichern & Weiter                                                                                                    | Speichern & Schliessen                | Abbrechen                    |                   |  |  |
| ©2013 Technische Universität München. Alle Rechte vorbehalten.   TUMonline powered by <u>CAMPUSonline</u> ®   <u>Anleitungen   Impressum</u>   🖂 <u>Feedback</u> |                                       |                              |                   |  |  |

## Inhalt

| 1 | Allgemeine Informationen                                        | . 2 |
|---|-----------------------------------------------------------------|-----|
| 2 | Zuordnung der Kategorie "eLearning"                             | . 2 |
| 3 | Wo ist die Kategorie nach der Zuteilung zu finden?              | . 3 |
| 4 | Welche Informationen werden durch die Schnittstelle übertragen? | . 3 |

Ersteller dieser Dokumentation: eLearning-Team des Medienzentrums in Kooperation mit TUMonline (Annette Baumann, Hans Pongratz) Stand: 09/2013

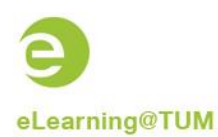

### **1** Allgemeine Informationen

Durch eine Verbindung (Schnittstelle) von TUMonline und Moodle wird es möglich, für Veranstaltungen, die bereits in TUMonline angelegt wurden, automatisch einen ergänzenden Moodle-Kursraum erstellen zu lassen. Damit können Dozierende und Studierende ohne Mehraufwand die Funktionalitäten der zentralen Lernplattform einsetzen.

#### Voraussetzungen für die Kursübertragung von TUMonline zu Moodle:

- 1. Der Kurs muss in TUMonline die Kategorie "eLearning" zugeteilt bekommen haben.
- 2. Der Kurs muss den Status "gemeldet" oder "genehmigt" besitzen.

## 2 Zuordnung der Kategorie "eLearning"

Jeder Vortragende einer TUMonline-LV sowie der Inhaber der Funktion "LV Erhebung" kann sog. LV-Kategorien den Lehrveranstaltungen seiner Organisation in TUMonline zuordnen. Durch die Zuordnung der Kategorie "eLearning" wird die entsprechende Lehrveranstaltung zusätzlich in Moodle angelegt und die in TUMonline eingeschriebenen Nutzer (Studierende, Dozierende) werden auch in Moodle eingeschrieben.

#### So gehen Sie vor:

Die Zuordnung erfolgt am besten über den Link in der Spalte "LV Kat." in der LV Erhebungsliste.

| Medienzentrur     | <u>m</u>                                            |              |         |            |          |           |        |         |         |            |                    |                       |                                  |                 |                  | Hilfe   |
|-------------------|-----------------------------------------------------|--------------|---------|------------|----------|-----------|--------|---------|---------|------------|--------------------|-----------------------|----------------------------------|-----------------|------------------|---------|
|                   |                                                     |              |         |            |          |           |        |         | s       | tudienjahr | <u>a</u> <u>20</u> | 10/11 2011            | /12 2012/1                       | 3 2013/14       |                  |         |
|                   |                                                     |              |         |            |          |           |        |         |         | Semester   | Winter             | <u>Sommer</u> all     | le                               |                 |                  |         |
|                   |                                                     |              |         |            |          |           |        |         | Gr      | uppierung  | Pflicht/Wa         | ahlfach Wir           | nter/Sommer                      | keine           |                  |         |
| l abrarbak        |                                                     |              |         |            |          |           |        |         |         | Sortierung | Titel Nu           | mmer                  |                                  |                 |                  |         |
| Lenrerner         | bung                                                |              |         |            |          |           |        |         |         | LV-Status  | alle gen           | neldete gen           | ehmigte                          |                 |                  |         |
| Winterse          | stalle                                              |              |         |            |          |           |        |         |         | Anzeige    | aktualisie         | ren Filter ei         | n <u>Terminlis</u>               | sten            |                  |         |
| LV-Status         | s. alic                                             |              |         |            |          |           |        |         |         |            | Teilnehme          | erlisten Ber          | echtigungen                      |                 |                  |         |
|                   |                                                     |              |         |            |          |           |        |         |         | Aktion     | Erstellung         | Meldung               | Genehmiqu                        | ing Export      | LV-Gruppenverw   | valtung |
|                   |                                                     |              |         |            |          |           |        |         |         |            | <u>Kategorie</u>   | n <u>Termine</u> -    | Massenbea                        | rbeitung        |                  |         |
|                   |                                                     |              |         |            |          |           |        |         |         | Auswahl    | <u>Angebot</u>     | Erhebung              | Betreuende                       | Beauftrage      | ung/Betrauung    |         |
| alle I Vs des Win | ntersemesters gruppiert nach PE/WE sor              | tiert nach ' | Titel - | Anzahl: 14 |          | -         |        |         |         |            |                    |                       |                                  |                 |                  |         |
| IV-Nr 7           | eit Titel                                           | Dauer        | Art     | SPO a      | IV       | lock neue | Status | Gew Grr | Grn A   | nz TN(V    | NL )/Grn(oL)       | Vortr (gen S          | WS Lzust SV                      | VS / (Teiln It) | Anmeld ) Teiln   | prüf    |
|                   | Drt                                                 | (SWS)        |         | P/W/S L    | Kat.     | LV        | MG     | Gr.     | gen zgk | abgh       |                    | abge                  | eh.SWS / Teil                    | n. ] (Mitwirke  | nde) (Betreuende | e} Org. |
| Sonstige Fäch     | ner                                                 |              |         |            |          |           |        |         |         |            |                    |                       |                                  |                 |                  |         |
| 000001888         | W Demo Genehmigung                                  | 2            | VO      | C          | 1        | NEU 🤇     |        |         |         |            | 0/0                | Baume M               | [ 2/Pflicht ].                   | 魓               |                  |         |
| 0000001655        | W Demo-LV für TUMonline-<br>Moodle-Schnittstelle    | 2            | vo      | 1          | <u>0</u> | •         | •      | 15      | i       |            | <u>0/0</u>         | Nguyen B              | [ 2/Pflicht ]                    | 魓               |                  |         |
| 0000001687        | W Demo-LV für TUMonline-<br>Moodle-Schnittstelle II | 2            | VO      | 1          | 1        | •         | • ✓    | 15      | i       |            | <u>0/1</u>         | Nguyen B              | [ 2/Pflicht ]                    | <u>8</u> 8      |                  |         |
| 0000001591        | W Demo-LV MZ                                        | 2            | vo      | Q          | 1        | NEU 🤇     |        | 10      |         |            | <u>0/1</u>         | Baume M [<br>Nguyen B | [ 1/Pflicht ],<br>[ 1/Pflicht ]. | 🕺               |                  |         |

Abbildung 1: Die Zuordnung der Kategorie "eLearning" in der Lehrveranstaltungserhebung

Klicken Sie auf die "0" in der Spalte "LV Kat." und wählen sie im nächsten Fenster rechts oben "Neue Zuordnung erstellen".

| 0000001655 11W 2SWS VO D            | emo-LV für TUMonline-Moodle-Schnittstelle                                                | Hilfe 🖉 TI Monline               |
|-------------------------------------|------------------------------------------------------------------------------------------|----------------------------------|
| Lehrveranstaltungska                | Aktion neue Zuordnung erstellen                                                          |                                  |
| Status: • alle Zuordnungen F        | korrekt                                                                                  |                                  |
| Kategoriengruppe / Kategorienel     | lement                                                                                   |                                  |
| Name                                | Prozent                                                                                  |                                  |
|                                     |                                                                                          |                                  |
|                                     |                                                                                          |                                  |
| ©2013 Technische Universität Münche | en. Alle Rechte vorbehalten.   TUMonline powered by <u>CAMPUSonline</u> ®   <u>Anlei</u> | itungen   Impressum   🗹 Feedback |
|                                     |                                                                                          |                                  |

Abbildung 2: Erstellen einer neuen Kategorie-Zuordnung zur Lehrveranstaltung

Anschließend klicken Sie auf den Link "eLearning".

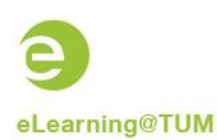

| 0000001655 11W 2SWS VO Demo-LV für TUMonline-Moodle-Schnittstelle<br>Lehrveranstaltungskategorien zuordnen - Kategoriengruppe wählen | <u>Hilfe</u>    | TUMonline |
|----------------------------------------------------------------------------------------------------|-----------------|-----------|
| Bitte wählen Sie eine Kategoriengruppe:  • eLearning                                                                                 |                 |           |
| ©2013 Technische Universität München. Alle Rechte vorbehalten.   TUMonline powered by CAMPUSonline®   Anleitungen   Impressu         | <u>ım   🖂 F</u> | eedback   |

Abbildung 3: Auswahl der Kategoriengruppe "eLearning

In der nachfolgenden Auswahlmaske wählen Sie die für Sie passende Option.

| 0000001655 11W 2SWS VO Demo-LV für TUMonline-Moodle-Schnittstelle Hilfe 🕑 TUMon                                                                                  |                                                     |           |  |  |  |  |  |  |
|----------------------------------------------------------------------------------------------------|-----------------------------------------------------|-----------|--|--|--|--|--|--|
| Lehrveranstaltungskategorien zuordnen - Kategorienelemente wählen                                                                                                |                                                     |           |  |  |  |  |  |  |
| Speichern & Weiter                                                                                                    | Speichern & Weiter Speichern & Schliessen Abbrechen |           |  |  |  |  |  |  |
| Kategoriengruppe: eLearning                                                                                                    |                                                     |           |  |  |  |  |  |  |
| Element                                                                                                    |                                                     | -         |  |  |  |  |  |  |
| Neuen Moodle-Kurs im aktuellen Semester bereitstellen                                                                                                    |                                                     |           |  |  |  |  |  |  |
| Neuen Moodle-Kurs MIT GRUPPEN im akt. Sem. bereitstellen                                                                                                    |                                                     |           |  |  |  |  |  |  |
| KEINEN Moodle-Kurs im akt. Sem. bereitstellen                                                                                                    |                                                     |           |  |  |  |  |  |  |
|                                                                                                    |                                                     | •         |  |  |  |  |  |  |
| Speichern & Weiter                                                                                                    | Speichern & Schliessen                              | Abbrechen |  |  |  |  |  |  |
| ©2013 Technische Universität München. Alle Rechte vorbehalten.   TUMonline powered by <u>CAMPUSonline</u> ®   <u>Anleitungen   Impressum</u>   🖂 <u>Feedback</u> |                                                     |           |  |  |  |  |  |  |

Abbildung 4: Auswahl des passenden Kategorie-Elements

### 3 Wo ist die Kategorie nach der Zuteilung zu finden?

Die einer Lehrveranstaltung zugeordneten Kategorien "eLearning" findet sich in der LV-Erhebung in der Spalte "LV Kat." sowie auch in der LV Detailansicht unter "allgemeine Angaben".

| 0000002355 12W 2SWS UE test 3             | Hilfe 🥥 TUMonline                                                                                                    |
|-------------------------------------------|----------------------------------------------------------------------------------------------------|
| Lehrveranstaltung -<br>Detailansicht      | Sprache Deutsch Englisch<br>Aktion Beschreibung/Vortragende wegkopieren<br>Auswahl Detailansicht Bearbeitung<br>veitere Info Teilnehmerinnen gleiche LV Evaluierung |
| Allgemeine Angaben                        |                                                                                                    |
| Titel                                     | test 3 🏠                                                                                                    |
| Nummer                                    | 000002355                                                                                                    |
| Art                                       | Übung                                                                                                    |
| Semesterwochenstunden                     | 2                                                                                                    |
| Angeboten im Semester                     | Wintersemester 2012/13                                                                                                    |
| Vortragende/r (Mitwirkende/r)             | Aalmann Albert                                                                                                    |
| Organisation                              | Medienzentrum<br>Kontakt                                                                                                    |
| Stellung im Studienplan /<br>ECTS Credits |                                                                                                    |
| LV-Kategorien                             | Zuordnungen: 1                                                                                                    |

Abbildung 5: Die Kategorie in der LV-Detailansicht

#### 4 Welche Informationen werden durch die Schnittstelle übertragen?

Von der Schnittstelle werden folgende Kursdaten nach Moodle importiert:

- Titel der LV
- Beginn der LV: 1. Veranstaltungstag
- Dozenten: Vortragende und Mitwirkende
- angemeldete Teilnehmer
- LV-Gruppen, falls die Option "Neuen Moodle-Kurs MIT GRUPPEN im akt. Semester bereitstellen" gewählt wurde

Zudem erfolgt bei Änderungen in TUMonline ein automatischer Abgleich der Daten.